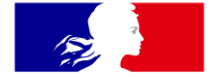

## MINISTÈRE DE L'ÉDUCATION NATIONALE ET DE LA JEUNESSE

Liberté Égalité Fraternité

**Diffusion Nationale LSU** 

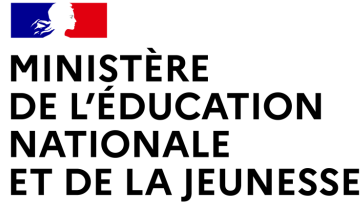

Liberté Égalité Fraternité

# LIVRET SCOLAIRE UNIQUE DU CP À LA 3<sup>e</sup>

Classe Virtuelle 24.4.0.0

19/11/2024

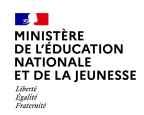

### Sommaire

1. Bonnes pratiques

#### 2. Évolutions fonctionnelles

- a. Évolution de la règle de visibilité pour les directeurs et les chefs d'établissement
- b. Modification du mode de recherche des livrets scolaires
- c. Harmonisation des statuts dans le LSU
- d. Meilleur suivi des élèves qui changent de niveau, de classe et/ou d'établissement
- e. Saisie collective possible pour la classe entière lorsqu'un ou plusieurs bilans sont verrouillés

#### 3. Correctifs

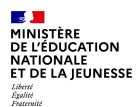

# 1. Bonnes pratiques

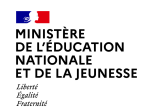

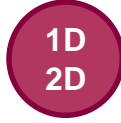

# Bonnes pratiques à partager aux utilisateurs

#### Paramétrage des périodes

Ce paramétrage est **indispensable**, il doit être effectué **en début d'année scolaire**. En effet, la définition des périodes pédagogiques est nécessaire pour pouvoir saisir ou importer les bilans périodiques dans LSU.

#### Paramétrage par classe (source de données + type de positionnement)

Il doit être effectué **au plus tôt** et il convient d'éviter le changement de paramétrage par classe en cours d'année (risques de pertes de données).

#### Risques encourus en cas de :

- Modification du type de positionnement : suppression de tous les positionnements/niveaux atteints.
- Modification de la source de données (saisie ou import) :
  - Les bilans verrouillés ne sont plus modifiables.
  - Les bilans non verrouillés : les bilans et toutes les saisies (individuelles et collectives) sont supprimés.
     Les éléments de programme saisis en classe entière ne seront pas récupérables l'année prochaine.

#### Paramétrage Visa/Signature (pour les attestations)

Ce paramétrage est à effectuer en début d'année scolaire car, à chaque changement d'année, le paramétrage par défaut (visa + manuel) est rétabli.

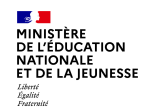

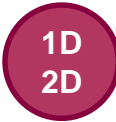

# Bonnes pratiques à partager aux utilisateurs

#### Le transfert inter-académique

Lorsqu'un élève change d'académie, le directeur/chef d'établissement de **l'établissement d'accueil** doit **effectuer le transfert inter-académique** dans LSU afin de récupérer son livret scolaire. Ce transfert est possible l'année d'arrivée de l'élève, mais également les années suivantes.

#### La récupération des éléments de programme

La récupération des éléments de programme de l'année précédente s'effectue **pour l'année entière** et non période par période. Cette récupération est à effectuer en début d'année. En effet, la récupération des éléments de programme n'est plus disponible pour une classe dès qu'un bilan périodique est verrouillé dans la classe.

#### La saisie ou l'import des bilans

#### Les bilans des années précédentes ne peuvent pas être importés ni saisis.

La saisie ou l'import de l'ensemble des bilans de l'année est possible à tout moment mais uniquement sur **l'année scolaire en cours.** Il est donc fortement recommandé de procéder à l'import ou à la saisie des bilans avant le départ en congés du personnel enseignant.

#### Modification des bilans des années précédentes

La modification d'un bilan d'une année antérieure reste possible sous condition de l'autorisation écrite du DASEN pour le 1<sup>er</sup> degré ou du chef d'établissement pour le 2<sup>d</sup> degré (Article 6 de l'arrêté du 24 octobre 2017). Cette autorisation doit comporter le détail des éléments à modifier et être jointe au SESAM.

2D

# Bonnes pratiques à partager aux utilisateurs

#### Règles de visibilité des bilans périodiques dans l'application LSU

- Pour les directeurs et les chefs d'établissement, ils ont une visibilité sur l'ensemble des éléments du livret. Nouveau les enseignants :
- Pour les enseignants :

| Les attestations et les bilans de fin de cycle sont toujours |  |
|--------------------------------------------------------------|--|
| visibles.                                                    |  |

Sur le service en ligne, la règle de visibilité est différente : les responsables ont accès à l'intégralité du livret scolaire de leur enfant tant que l'élève est scolarisé et que le compte EduConnect est actif.

#### Le service en ligne LSU

Afin de permettre aux parents d'accéder au contenu intégral (1D et 2D) du livret scolaire (bilans périodiques, bilans de fin de cycle et attestations) de leur(s) enfant(s) dans le service en ligne LSU, il convient de :

réaliser dans le LSU, les saisies et les imports et, si besoin, le transfert inter-académique.

| Cycle                 |                                           | 2                               |                                                 |
|-----------------------|-------------------------------------------|---------------------------------|-------------------------------------------------|
| Classe                | СР                                        | CE1                             | CE2                                             |
| Visibilité des bilans | СР                                        | CP, CE1                         | CP, CE1, CE2                                    |
| Cycle                 |                                           | 3                               |                                                 |
| Classe                | CM1                                       | CM2                             | 6 <sup>e</sup>                                  |
| Visibilité des bilans | CP, CE1, CE2, CM1                         | CM1, CM2                        | CM1, CM2, 6 <sup>e</sup>                        |
| Cycle                 |                                           | 4                               |                                                 |
| Classe                | 5 <sup>e</sup>                            | 4 <sup>e</sup>                  | 3 <sup>e</sup>                                  |
| Visibilité des bilans | CM1, CM2, 6 <sup>e</sup> , 5 <sup>e</sup> | 5 <sup>e</sup> , 4 <sup>e</sup> | 5 <sup>e</sup> , 4 <sup>e</sup> ,3 <sup>e</sup> |
|                       |                                           |                                 |                                                 |

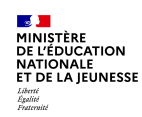

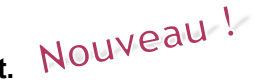

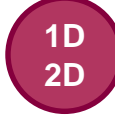

# Bonnes pratiques à partager aux utilisateurs

Consulter le contenu de la page d'accueil dorénavant profilé selon le degré de l'établissement Nouveau-!

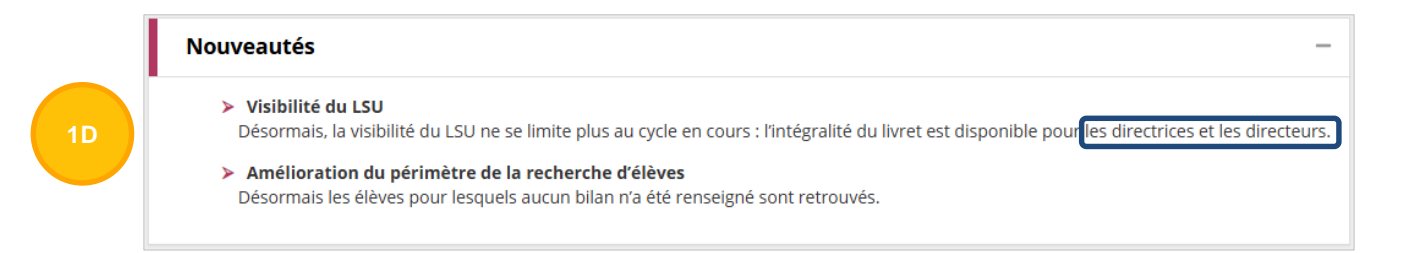

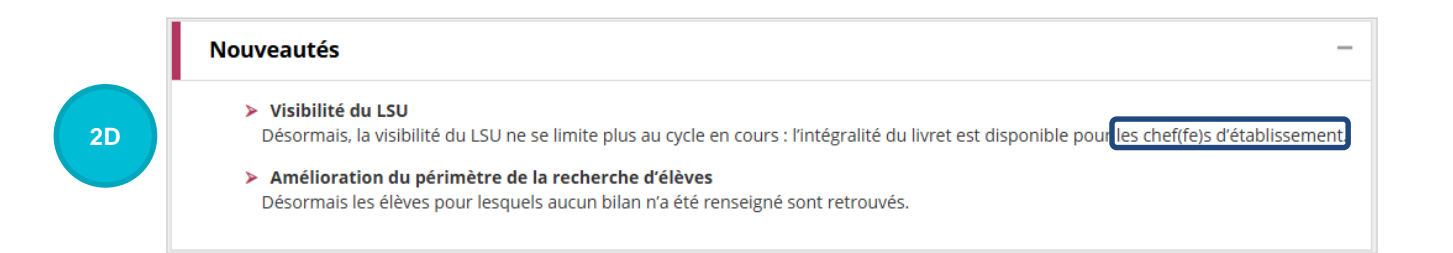

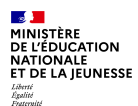

# 2. Évolutions fonctionnelles

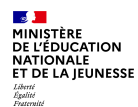

# a. Évolution de la règle de visibilité pour les directeurs et les chefs d'établissement

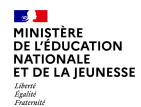

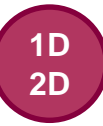

## Évolution de la règle de visibilité pour les directeurs et les chefs d'établissement

Le directeur et le chef d'établissement ont accès à l'ensemble du contenu du livret

| Cycle 2 | Bilans périodiques verrouillés CP  |
|---------|------------------------------------|
|         | Bilans périodiques verrouillés CE1 |
|         | Bilans périodiques verrouillés CE2 |
|         | Bilan de fin de cycle verrouillé   |
| Cycle 3 | Bilans périodiques verrouillés CM1 |
| _       | Bilans périodiques verrouillés CM2 |
|         |                                    |
|         | Attestations                       |

Visibilité directeur

#### Visibilité chef d'établissement

| Cycle 2 | Bilans périodiques verrouillés CP               |
|---------|-------------------------------------------------|
|         | Bilans périodiques verrouillés CE1              |
|         | Bilans périodiques verrouillés CE2              |
|         | Bilan de fin de cycle verrouillé                |
| Cycle 3 | Bilans périodiques verrouillés CM1              |
|         | Bilans périodiques verrouillés CM2              |
|         | Bilans périodiques verrouillés 6 <sup>EME</sup> |
|         | Bilans de fin de cycle verrouillé               |
| Cycle 4 | Bilans périodiques verrouillés 5 <sup>EME</sup> |
|         | Bilans périodiques verrouillés 4 <sup>EME</sup> |
|         | Bilans périodiques verrouillés 3 <sup>EME</sup> |
|         | Bilan de fin de cycle verrouillé                |
|         |                                                 |
|         | Attestations                                    |
|         | Certification                                   |

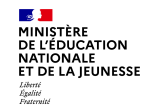

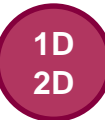

### Évolution de la règle de visibilité pour les directeurs et les chefs d'établissement

**Traduction dans l'application :** 

#### Maintenant

- Avant, pour un élève scolarisé en 4<sup>e,</sup> seuls les bilans de 5<sup>e</sup> et de 4<sup>e</sup> étaient visibles ainsi que les bilans de fin de cycle et les attestations.
- Maintenant, l'ensemble des données du livret, présentes dans le LSU, sont visibles pour les directeurs et pour les chefs d'établissement.

| 이 이 이 이 이 이 이 이 이 이 이 이 이 이 이 이 이 이 이                                                                                                    | e ans de l'élève |                  |                                                    |       |
|----------------------------------------------------------------------------------------------------|------------------|------------------|----------------------------------------------------|-------|
| Crill 4     BME     Interes 1-2020/024 - Versul 4     Immeter 2-2020/024 - Versul 4       Interes 1-2020/024 - Versul 4     Immeter 2-2020/024 - Versul 4     Immeter 2-2020/024 - Versul 4       Crill 5     Crill 5     Immeter 2-2020/024 - Versul 4     Immeter 2-2020/024 - Versul 4       Crill 5     Crill 5     Immeter 2-2020/024 - Versul 4     Immeter 2-2020/024 - Versul 4       Crill 5     Crill 5     Immeter 2-2020/024 - Versul 4     Immeter 2-2020/024 - Versul 4       Crill 5     Crill 5     Immeter 2-2020/024 - Versul 4     Immeter 2-2020/024 - Versul 4       Crill 5     Crill 5     Immeter 2-2020/024 - Versul 4     Immeter 2-2020/024 - Versul 4       Crill 5     Crill 5     Immeter 2-2020/024 - Versul 4     Immeter 2-2020/024 - Versul 4       Crill 5     Crill 5     Immeter 2-2020/024 - Versul 4     Immeter 2-2020/024 - Versul 4       Crill 5     Crill 5     Immeter 2-2020/024 - Versul 4     Immeter 2-2020/024 - Versul 4       Crill 5     Crill 5     Immeter 2-2020/024 - Versul 4     Immeter 2-2020/024 - Versul 4       Crill 5     Crill 5     Immeter 2-2020/024 - Versul 4     Immeter 2-2020/024 - Versul 4       Crill 5     Crill 5     Immeter 2-2020/024 - Versul 4     Immeter 2-2020/024 - Versul 4       Crill 5     Crill 5     Crill 5     Immeter 2-2020/024 - Versul 4     Immeter 2-2020/024 - Versul 4       Crill 5<                                                                                                    |                  | 4EME             | Semestre 1 - 2024/2025 - Créé le 24/10/2024        | 08    |
| State         State         Instate 2-2020/024-Versule is         Image         Image         <                                                                                                    | CYCLEA           |                  | Trimestre 3 - 2023/2024 - Verrouillé le            | • B   |
| OUL CAN CAN CAN CAN CAN CAN CAN CAN CAN CAN                                                                                                    |                  | 5EME             | Trimestre 2 - 2023/2024 - Verrouillé le            | • B   |
| $\alpha_1 - \alpha_2 - \alpha_2 -$ |                  |                  | Trimestre 1 - 2023/2024 - Verrouillé le            | • #   |
|                                                                                                    |                  | CM1 - CM2 - 6EME | Bilan de fin de cycle - Verrouillé le              | 08    |
| CMCLE3         Timogen 1-1000/003-Versurule in         ····································                                                                                                    |                  | SEME             | Trimestre 2 - 2022/2023 - Verrouillé le            | • 8   |
| $ \frac{1}{10000000000000000000000000000000000$                                                                                                    |                  |                  | Trimestre 1 - 2022/2023 - Verrouillé le            | • 8   |
| Citiz Citiz         Senser 1- 201/022 - Versul is is<br>Citiz Citiz         Senser 1- 201/022 - Versul is is<br>Citiz Citiz         Senser 1- 201/022 - Versul is is<br>Citiz Citiz         Senser 1- 201/022 - Versul is is<br>Citiz Citiz         Senser 1- 201/022 - Versul is is<br>Citiz Citiz         Senser 1- 201/022 - Versul is is<br>Citiz Citiz         Senser 1- 201/022 - Versul is is<br>Citiz Citiz         Senser 1- 201/022 - Versul is is<br>Citiz Citiz         Senser 1- 201/022 - Versul is is<br>Citiz Citiz         Senser 1- 201/022 - Versul is is<br>Citiz Citiz Citi                                                                                                    | CYCLE 3          | CM2              | Semestre 2 - 2021/2022 - Verrouillé le S<br>ECOLE  | •     |
| CH1         Senser 2-300/001 - Versuel & B         Senser           CH2         Tenser 1-300/001 - Versuel & B         Senser           CP-CE1-CE2         Bain de file c(cle, Versuel & B         Senser           CP-CE1-CE2         Bain de file c(cle, Versuel & B         Senser           CP-CE1-CE2         Bain de file c(cle, Versuel & B         Senser           CP-CE1-CE2         Tenserse 1-2019/000 - Versuel & B         Senser           CP-CE1-CE2         Tenserse 1-2019/000 - Versuel & B         Senser           CP-CE1         Tenserse 1-2019/000 - Versuel & B         Senser           CP-CE1         Tenserse 1-2019/000 - Versuel & B         Senser           CP-CE1         Tenserse 1-2019/000 - Versuel & B         Senser           CP-CE1         Tenserse 1-2019/000 - Versuel & B         Senser           CP-CE1         Tenserse 1-2019/000 - Versuel & B         Senser           CP-CE1         Tenserse 1-2019/000 - Versuel & B         Senser           CP-CE1         Tenserse 1-2019/000 - Versuel & B         Senser           CP-CE1         Tenserse 1-2019/000 - Versuel & B         Senser           CP-CE1         Tenserse 1-2019/000 - Versuel & B         Senser           CP-CE1         Tenserse 1-2019/000 - Versuel & B         Senser           CP-CE1                                                                                                    |                  |                  | Semestre 1 - 2021/2022 - Verroullé le :<br>ECOLE   | • 8   |
| Critical         Tringare 1: 2020/2011 - Versuulé le<br>Could         Image         Image<                                                                                                    |                  | CM1              | Semestre 2 - 2020/2021 - Verrouillé le<br>ECOLE    | • 8   |
| CPLE2         Sana de de cole. Versual é a<br>Colution         Sana de de cole. Versual é a<br>Colution         Sana de cole. Versual é a<br>Colution         Sana de cole. Versual é a<br>Cole. Cole. Versual é a<br>Cole. Cole. Versual é a<br>Cole. Cole. Cole. Versual é a<br>Cole. Cole. Cole. Versual é a<br>Cole. Cole. Cole. Versual é a<br>Cole. Cole. Versual é a<br>Cole. Cole. Cole. Versual é a<br>Cole. Cole. Versual é a<br>Cole. Cole. Cole. Versual é a<br>Cole. Cole. Cole. Versual é a<br>Cole. Cole. Versual é a<br>Cole. Cole. Cole. Versual é a<br>Cole. Cole. Cole. Versual é a<br>Cole. Cole. Versual é a<br>Cole. Cole. Cole. Versual é a<br>Cole. Cole. Cole. Versual é a<br>Cole. Cole. Versual é a<br>Cole. Cole. Cole. Versua de cole. Cole. Versua de                                                                                                    |                  |                  | Trimestre 1 - 2020/2021 - Verrouillé le<br>ECOLE   | • 8   |
| CICLE 2 CrCLE 2 CrCLE CrCLE 2 CrCLE 2                                                                                                    |                  | CP - CE1 - CE2   | Bilan de fin de cycle - Verrouillé le<br>ECOLE     | • 8   |
| CrCLE 2 CrCLE 2 CrCLE                                                                                                    |                  | (12)             | Trimestre 2 - 2019/2020 - Verrouillé le<br>ECOLE   | • 8   |
| CICLE 2 CE1<br>CICLE 2 CE1<br>CICLE 2 CE1<br>CICLE 2 CE1<br>CICLE 2 CE1<br>CICLE 2 CE1<br>CICLE 2 CE1 CICLE 2 CE1CO19 - Vermule le<br>CICLE 2 CE1 CICLE 2 CE1CO19 - Vermule le<br>CICLE 2 CE1 CICLE 2 CE1CO19 - Vermule 2 CE1CO19 - Vermule 2 CE1CO19 - Vermule 2 CE1CO19 - Vermule 2 CE1CO19 - Vermule 2 CE1CO19 - Vermule 2 CE1CO19 - Vermule 2 CE1CO19 - VERMULE 2 CE1CO19 - VERMULE 2 CE1CO19 - VE                                                                                                    |                  | - Lin            | Trimestre 1 - 2019/2020 - Verrouillé le<br>ECOLE   | • 8   |
| CrLE 2 CEI Timeter 2-2010/019-Vermule # = CEI Timeter 2-2010/019-Vermule # = CEI Timeter 2-2010/019-Vermule # = CEI Timeter 2-2010/019-Vermule # = CEI Timeter 2-2010/018-Vermule # = CEI Timeter 2-2010/018-Vermule # = CEI Timet                                                                                                    |                  |                  | Trimestre 3 - 2018/2019 - Verrouillé le<br>ECOLE   | • 8   |
| CP         Timestra 1.2019/019- Vermule le e         Image: 1.2019/2019- Vermule le e           CP         Timestra 2.2017/2018- Vermule le e         Image: 1.2017/2018- Vermule le e           CP         Timestra 2.2017/2018- Vermule le e         Image: 1.2017/2018- Vermule le e           CP         Timestra 2.2017/2018- Vermule le e         Image: 1.2017/2018- Vermule le e           COLE         Timestra 1.2017/2018- Vermule le e         Image: 1.2017/2018- Vermule le e                                                                                                    | CYCLE 2          | CE1              | Trimestre 2 - 2018/2019 - Verroullé le LE<br>ECOLE | • B   |
| CP Timetra 2-1017/018 - Vernoulé le<br>CP Timetra 2-2017/018 - Vernoulé le<br>C Timetra 2-2017/018 - Vernoulé le<br>Timetra 2-2017/018 - Vernoulé le<br>Coccet a 1-2017/018 - Vernoulé le<br>Coccet a 1-2017/018 - Vern                                                                                                    |                  |                  | Trimestre 1 - 2018/2019 - Verrouillé le<br>ECOLE   | • A   |
| CP Trimetre 2 - 2017/018 - Vernound le C<br>Trimetre 1 - 2017/018 - Vernound le C<br>Trimetre 1 - 2017/018 - Vernound le C                                                                                                    |                  |                  | Trimestre 3 - 2017/2018 - Verrouillé le<br>ECOLE   | • 8   |
| Trivestre 1. 2017/2018. Vernounde le                                                                                                    |                  | CP               | Trimestre 2 - 2017/2018 - Verrouillé le<br>ECOLE   | (a) B |
|                                                                                                    |                  |                  | Trimestre 1 - 2017/2018 - Verrou îlé le ECOLE      | @ B   |

#### Avant

|         | 4EME             | Semestre 1 - 2024/2025 - Créé le 24/10/2024    | • 1 |
|---------|------------------|------------------------------------------------|-----|
| CVCIE 4 |                  | Trimestre 3 - 2023/2024 - Verrouillé le        | •   |
| CYCLE 4 | SEME             | Trimestre 2 - 2023/2024 - Verrouillé le        | •   |
|         |                  | Trimestre 1 - 2023/2024 - Verrouillé le        | •   |
| CYCLE 3 | CM1 - CM2 - 6EME | Bilan de fin de cycle - Verrouillé le          | • 8 |
| CYCLE 2 | CP - CE1 - CE2   | Bilan de fin de cycle - Verrouillé le<br>ECOLE | • 8 |

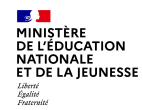

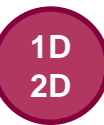

### Évolution de la règle de visibilité pour les directeurs et les chefs d'établissements

**Pour les enseignants**, la règle de visibilité reste inchangée (cycle + 1) (*tableau disponible slide 9*). Un message d'information sur le périmètre de visibilité est affiché aux enseignants.

| Bilans de l'                | élève                                                            |                                                                                                    |   |
|-----------------------------|------------------------------------------------------------------|----------------------------------------------------------------------------------------------------|---|
| CYCLE 3                     | CM1 - CM2 - 6EME                                                 | Bilan de fin de cycle - Créé le                                                                                 | • |
| Accès au                    | contenu du livret                                                |                                                                                                    | × |
| Ces utilisa                 | ur 7 chef d'établissement :<br>teurs ont accès à l'intégralité d | lu livret scolaire des élèves de leur école/leur établissement                                                  |   |
| Les enseig                  | nants :                                                          |                                                                                                    |   |
| Ces utilisa                 | teurs ont accès au contenu sui                                   | ivant du livret scolaire de leurs élèves :                                                                      |   |
| Les bi     Tous l           | ians periodiques du cycle en ci<br>es bilans de fin de cycle     | burs                                                                                                    |   |
| • Toute                     | s les attestations                                               |                                                                                                    |   |
| Cas partici                 | uliers :                                                         |                                                                                                    |   |
| • Sur la                    | première année du cycle en co                                    | ours, les bilans périodiques du cycle précédent sont également visibles.                                        |   |
| <ul> <li>Sur les</li> </ul> | s deuxième et troisième année                                    | es du cycle en cours, seuls les bilans du cycle sont visibles.                                                  |   |
| Remarque<br>récupéré.       | : si un bilan des années précé                                   | dentes est manquant sur votre périmètre de visibilité, cela signifie qu'il n'existe pas. Il ne pourra plus être |   |

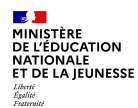

# **b. Modification du mode de recherche des livrets scolaires**

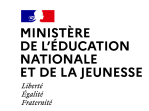

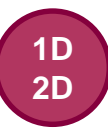

# Modification du mode de recherche des livrets

Depuis la page d'accueil

#### **Avant**

| MII<br>DE<br>NA<br>ET<br>Liber<br>Égali<br>Frate | NISTÈRE<br>L'ÉDUCAT<br>TIONALE<br>DE LA JEU | FION<br>INESSE                | Li          | ivret Sco                | laire L        | Jnique        | ż  |
|--------------------------------------------------|---------------------------------------------|-------------------------------|-------------|--------------------------|----------------|---------------|----|
| Accue                                            | eil Livret <del>-</del>                     | Bilans périodiqu              | ies 🗸       | Bilans de fin de cycle 🗸 | Attestations 🗸 | Indicateurs 🗸 | Éc |
| Œ                                                | Accueil                                     |                               |             |                          |                |               |    |
|                                                  | Élève <sup>*</sup><br>Recherche p           | ar nom et/ou prér             | iom de      | l'élève Q X              |                |               |    |
|                                                  |                                             |                               |             |                          |                |               |    |
|                                                  | Rech<br>et/ou p                             | nerche par n<br>prénom de l'é | om<br>elève |                          |                |               |    |

#### MINISTÈRE DE L'ÉDUCATION Livret Scolaire Unique NATIONALE ET DE LA JEUNESSE Liberté Égalité Fraternité Accueil Livret - Bilans périodiques - Bilans de fin de cycle - Attestations - Indicateurs -E Accueil Élève\* Recherche par nom de l'élève Q X Le prénom de l'élève devient facultatif

Maintenant

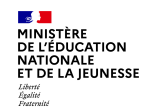

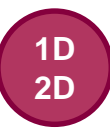

# Modification du mode de recherche des livrets

Depuis le sous-menu Consultation et recherche

Avant

du menu Livret

#### **Recherche libre**

| E Consultation et | recherche de livrets s | colaires          |     |        |
|-------------------|------------------------|-------------------|-----|--------|
| Élève*<br>a       | QX                     | RECHERCHE AVANCÉE |     |        |
| Nom               | Prénom(s)              | Date de naissance | INE | Action |
|                   |                        |                   |     |        |
|                   |                        |                   |     | =      |

Recherche avancée

| 🖽 Consultatio | n et recherche de l | ivrets scolaires                |     |                             |
|---------------|---------------------|---------------------------------|-----|-----------------------------|
| Nom*<br>i     | Prénom <sup>*</sup> | Date de naissance<br>jj/mm/aaaa |     | <b>Q</b> RECHERCHE<br>LIBRE |
| Nom           | Prénom(s)           | Date de naissance               | INE | Action                      |
| [             |                     |                                 |     |                             |

#### Maintenant

#### Un seul mode de recherche

E Consultation et recherche de livrets scolaires

| Nom* | Prénom<br>Prénom | Date<br>jj/m      | de naissance<br>m/aaaa | e a ×  |
|------|------------------|-------------------|------------------------|--------|
| Nom  | Prénom(s)        | Date de naissance | INE                    | Action |
|      |                  |                   |                        |        |
|      |                  |                   |                        |        |

Désormais tous les élèves scolarisés qui correspondent au(x) critère(s) de recherche sont affichés. Si l'élève n'a pas de bilan, l'icône de consultation du livret est grisée

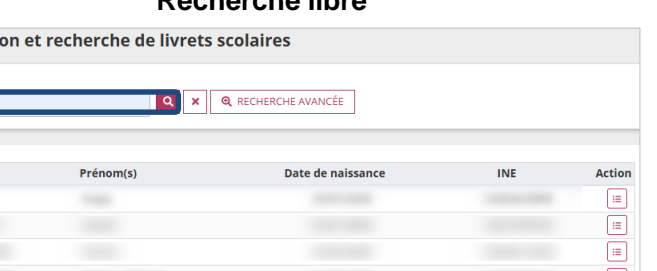

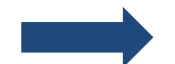

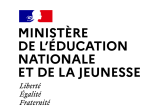

## Modification du mode de recherche des livrets

| Nom*                                                                                           | Prénom                                                                                                    | Date de naissance                                                                       |                    |
|------------------------------------------------------------------------------------------------|----------------------------------------------------------------------------------------------------|-----------------------------------------------------------------------------------------|--------------------|
| de                                                                                             | Prénom                                                                                                    | jj/mm/aaaa                                                                              |                    |
|                                                                                                |                                                                                                    |                                                                                         |                    |
| Aucun élève trouvé p                                                                           | oour cette recherche.                                                                                                    |                                                                                         |                    |
| La recherche se fait a                                                                         | oour cette recherche.<br>actuellement sur le début du nom de façon stricte, v                                                                                                    | euillez vérifier que le nom est écrit exactement de la m                                | lême façon (accent |
| La recherche se fait a<br>compris) que dans la                                                 | sour cette recherche.<br>actuellement sur le début du nom de façon stricte, v<br>i Base Elèves ou dans les listes d'élèves des autres é                                             | euillez vérifier que le nom est écrit exactement de la m<br>crans.                      | ême façon (accent  |
| Aucun élève trouvé p<br>La recherche se fait a<br>compris) que dans la                         | our cette recherche.<br>actuellement sur le début du nom de façon stricte, v<br>Base Elèves ou dans les listes d'élèves des autres é<br>trecherche de livrets scolaires             | euillez vérifier que le nom est écrit exactement de la m<br>crans.                      | ême façon (accent  |
| Aucun élève trouvé p La recherche se fait a compris) que dans la                               | oour cette recherche.<br>actuellement sur le début du nom de façon stricte, v<br>i Base Elèves ou dans les listes d'élèves des autres é<br><b>t recherche de livrets scolaires</b>  | euillez vérifier que le nom est écrit exactement de la m<br>crans.                      | ême façon (accent  |
| Aucun élève trouvé p<br>La recherche se fait à<br>compris) que dans la     Consultation e Nom* | oour cette recherche.<br>actuellement sur le début du nom de façon stricte, v<br>Base Elèves ou dans les listes d'élèves des autres é<br>t recherche de livrets scolaires<br>Prénom | euillez vérifier que le nom est écrit exactement de la m<br>crans.<br>Date de naissance | ême façon (accen   |

| Nom | Prénom(s) | Date de naissance | INE | Action |
|-----|-----------|-------------------|-----|--------|
| DÉ( |           |                   |     | :=     |

Au 2D, la recherche s'effectue de façon stricte : saisie sensible aux accents.

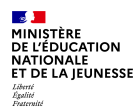

# c. Harmonisation des statuts dans le LSU

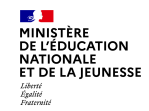

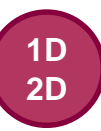

# Harmonisation des « statuts dans le LSU »

#### Harmonisation des « statuts dans le LSU » pour correspondre à ceux indiqués pour les attestations.

| 🛙 Saisie et reche            | erche d'attestat | ions                              |                                    |         |  |  |  |  |
|------------------------------|------------------|-----------------------------------|------------------------------------|---------|--|--|--|--|
| Structure                    |                  | Attestation                       |                                    |         |  |  |  |  |
| 5A                           | ~                | ASNS - Savoir-nager en sécurité 🔹 |                                    |         |  |  |  |  |
| Professeur(e) principal(e) : |                  |                                   |                                    |         |  |  |  |  |
|                              |                  |                                   |                                    |         |  |  |  |  |
|                              |                  |                                   |                                    |         |  |  |  |  |
|                              | Actions          | d'ensemble :                      | Sélectionner une action d'ensemble | VALIDER |  |  |  |  |
| E Nom                        | Dránov           |                                   | Statut days I SU                   | Actions |  |  |  |  |
| Nom                          | Prenon           |                                   | Statut dans LSU                    |         |  |  |  |  |
|                              |                  |                                   | C A compléter                      |         |  |  |  |  |

| tructure                                                          | r                       | erioae                                                         |                                    |           |
|-------------------------------------------------------------------|-------------------------|----------------------------------------------------------------|------------------------------------|-----------|
| 5A                                                                | *                       | 2024/2025 - S1                                                 | Ŧ                                  |           |
| Professeur(e) principal(e) :                                      |                         |                                                                |                                    |           |
| Niveau : 5EME                                                     | Actions d'enser         | nble : Sélectionner une action                                 | n d'ensemble                       | VALIDER   |
| Vom                                                               | Prénom                  | Statut dans LSU                                                | Statut dans le service<br>en ligne | Actions   |
|                                                                   |                         |                                                                |                                    |           |
| <b>V</b>                                                          |                         | Non verrouillable                                              | @                                  | ? В ≔     |
| Saisie individu                                                   | elle et recherche       | Non verrouillable<br>Mainten<br>e de bilans périodiqu          | es                                 |           |
| Saisie individue                                                  | elle et recherche<br>Pé | Non verrouillable<br>Mainten<br>e de bilans périodiqu<br>riode | es                                 |           |
| Saisie individue                                                  | elle et recherche       | e de bilans périodiqu                                          | es                                 |           |
| Saisie individue<br>tructure<br>5A<br>rofesseur(e) principal(e) : | elle et recherche<br>Pé | riode                                                          | es                                 |           |
| Saisie individue<br>tructure<br>5A<br>rofesseur(e) principal(e) : | elle et recherche       | Norverroullable                                                | es                                 |           |
| Saisie individue<br>tructure<br>5A<br>rofesseur(e) principal(e) : | elle et recherche       | Non verrouillable                                              | es<br>n d'ensemble                 | A ? B E ≡ |

E Saisie individuelle et recherche de bilans périodiques

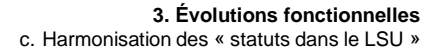

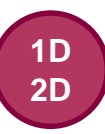

# Harmonisation des « statuts dans le LSU »

Avant

| 🖽 Saisie individuelle                    | e et recherche de              | bilans périodiqu          | es                               |           |                                                 |            |                                      |                                    |           |
|------------------------------------------|--------------------------------|---------------------------|----------------------------------|-----------|-------------------------------------------------|------------|--------------------------------------|------------------------------------|-----------|
| SA<br>SA<br>Professeur(e) principal(e) : | Périod<br>2024                 | e<br>/2025 - S1           | *                                |           |                                                 |            |                                      |                                    |           |
| Niveau : SEME                            | Actions d'ensemble :<br>Prénom | Sélectionner une action d | 'ensemble Statut dans le service | VALIDER ? |                                                 |            | Mainten                              | ant                                |           |
|                                          |                                | P Non verrouillable       | en ligne                         | ? 🖪 📰 🔳   | 🗊 Saisie individuelle o                         | et rechero | he de bilans périodiques             |                                    |           |
|                                          |                                |                           |                                  |           | Structure<br>5A<br>Professeur(e) principal(e) : | *          | Période<br>2024/2025 - S1 ~          |                                    |           |
|                                          |                                |                           |                                  |           | Niveau : 5EME                                   |            | Actions d'ensemble : Sélectionner un | e action d'ensemble                | VALIDER ? |
|                                          |                                |                           |                                  |           | Nom                                             | Prénom     | Statut dans LSU                      | Statut dans le service en<br>ligne | Actions   |
|                                          |                                |                           |                                  |           |                                                 |            | A verrouiller                        | 0                                  |           |

MINISTÈRE DE L'ÉDUCATION

Liberté Égalité Fraternite

NATIONALE ET DE LA JEUNESSE

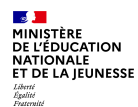

# d. Meilleur suivi des élèves qui changent de niveau, de classe et/ou d'établissement

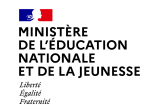

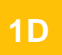

### Meilleur suivi des élèves qui changent de niveau

Avant

En-tête du bilan

Bilan semestriel du cycle 2 - Niveau CM1- Année scolaire 20 - 20 Classe de CE2-CM1 - 1er semestre

#### Maintenant

Affichage du statut « Changement de niveau » En-tête du bilan sur l'en-tête de son bilan Bilan semestriel du cycle 2 - Niveau CE2 - Année scolaire 20 - 20. Classe de CE2-CM1 - 1er semestre Né le Né le WERROUILLER ? BROUILLON II LIVRET

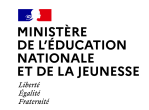

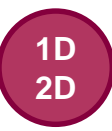

## Meilleur suivi des élèves qui changent de classe

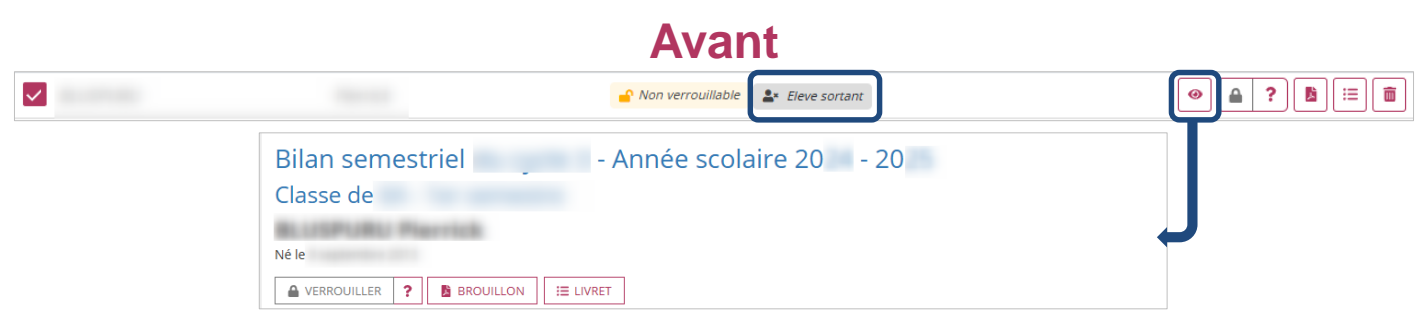

#### Nouveau statut « Changement de classe »

#### **Maintenant**

pour une meilleure clarté

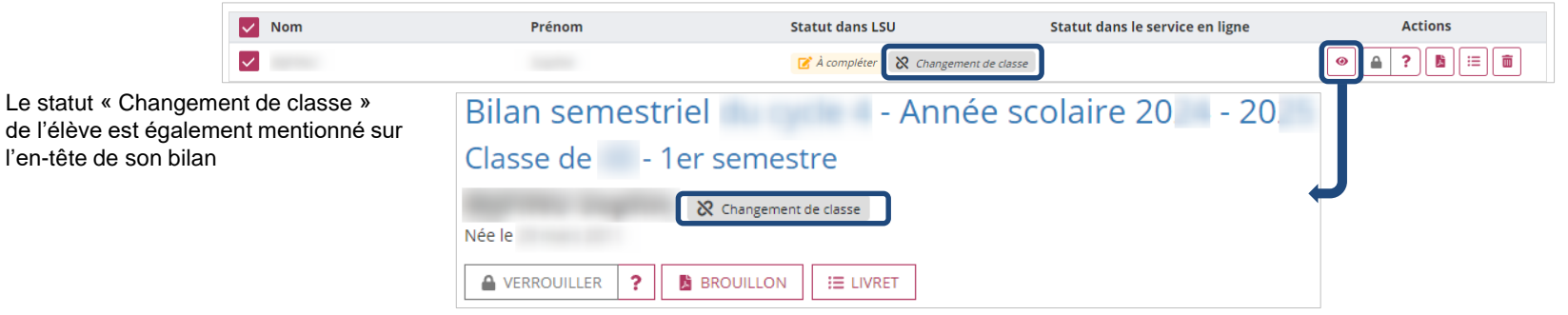

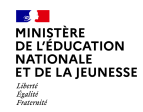

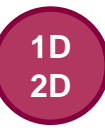

## Meilleur suivi des élèves qui changent d'établissement

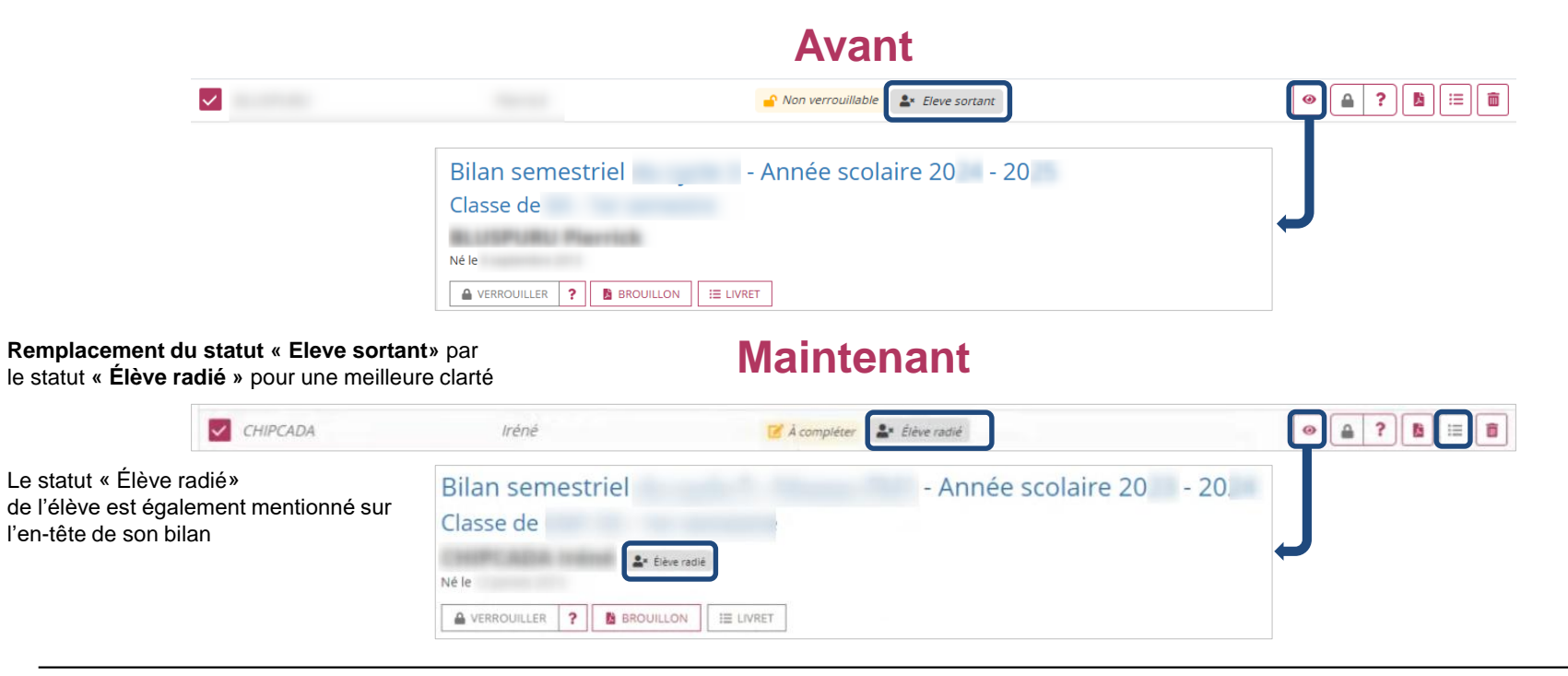

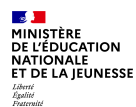

# e. Saisie collective possible pour la classe entière lorsqu'un ou plusieurs bilans sont verrouillés

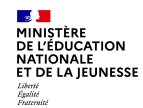

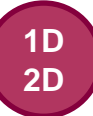

# Saisie collective des éléments de programme pour la classe entière lorsqu'un bilan est verrouillé

| E Saisie individuelle et reche  | erche de bilans pé | riodiques            |                                                                                                    |                 |      |                             |                                      |                                       |                       |
|---------------------------------|--------------------|----------------------|----------------------------------------------------------------------------------------------------|-----------------|------|-----------------------------|--------------------------------------|---------------------------------------|-----------------------|
| Structure                       | Période            |                      |                                                                                                    |                 |      |                             |                                      |                                       |                       |
| 3EME1 v                         | 2023/2024 - S1     | Ŧ                    |                                                                                                    |                 |      |                             |                                      |                                       |                       |
| Professeur(e) principal(e) : M. |                    |                      |                                                                                                    |                 |      |                             |                                      |                                       |                       |
|                                 |                    |                      |                                                                                                    |                 |      | s 📒 🛛 Li                    | ivret Scolaire Unique                |                                       |                       |
|                                 |                    |                      |                                                                                                    |                 |      | Accueil Livret <del>-</del> | Bilans périodiques 🗸 Bilans de fin d | de cycle 🗸 Attestations 🗸 Indicateurs | •                     |
| Niveau : 3EME                   |                    | Actions d'ensemble : | Sélectionner une action d'ensemble                                                                             | VALIDER ?       |      |                             |                                      |                                       | -                     |
| Nom Pré                         | énom               | Statut dans LSU      | Statut dans le service en ligne                                                                                | Actions         | ,    | 🖽 Saisie d                  | Éléments de programme                | ime                                   |                       |
|                                 |                    | A Verrouillé         | 🚨 Déposé                                                                                                    | ◈ 🔒 ? 🖶 🗉 💼     |      |                             |                                      |                                       |                       |
|                                 |                    | 🕜 À compléter        |                                                                                                    | ◈ 🚔 ? 🖪 🗉       |      |                             |                                      |                                       |                       |
| <b>V</b>                        |                    | 🔁 À créer            |                                                                                                    | + 🔺 ? 🖻 😑 🗊     |      |                             |                                      |                                       |                       |
|                                 |                    | 🗐 Sais               | ie collective des élé                                                                                          | ments de progra | mme  |                             | •                                    |                                       |                       |
|                                 |                    | Structu              | re in the second second second second second second second second second second second second second second se | Période         |      |                             | Discipline                           |                                       |                       |
|                                 |                    | 3EME1                | -                                                                                                    | 2023/2024 - S1  |      | -                           | ANGLAIS LV1                          | ~                                     |                       |
| Le bouton « Ajouter d           | les éléments       | Professe             | r(e) principal(e) : M. WIICIRI                                                                                 |                 |      |                             |                                      |                                       |                       |
| pour la classe entière          | e » est            | Discipline           | enseignée par : M. DRIMNONA                                                                                    |                 |      |                             |                                      |                                       |                       |
| accessible bien qu'un           | des élèves de      | e                    |                                                                                                    |                 |      |                             |                                      |                                       |                       |
| la classe ait son bilan         | verrouillé         |                      |                                                                                                    |                 |      |                             |                                      |                                       |                       |
|                                 |                    |                      |                                                                                                    |                 | + AJ | OUTER DES ÉLÉMI             | ENTS POUR LA CLASSE ENTIÈRE          | + AJOUTER DES ÉLÉMENTS POU            | UR UN GROUPE D'ÉLÈVES |

19/11/2024

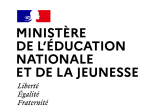

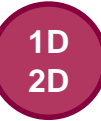

### Saisie collective des parcours éducatifs pour la classe entière lorsqu'un bilan est verrouillé

| III Saisie individuelle et recherche de bilans périodiques                                                     |                              |              |                                                                                     |                           |     | 🔜 📒 🛛 Livret Scolaire Unique |                                                         |                          |  |  |  |
|----------------------------------------------------------------------------------------------------|------------------------------|--------------|-------------------------------------------------------------------------------------|---------------------------|-----|------------------------------|---------------------------------------------------------|--------------------------|--|--|--|
| Structure<br>3EME1                                                                                             | Période<br>2023/2024 - S1    | •            |                                                                                     |                           |     | Accueil Livret <del>-</del>  | Bilans périodiques 🗸                                    | Bilans de fin de cycle 🗸 |  |  |  |
| Professeur(e) principal(e) : M.                                                                                | -                            |              |                                                                                     |                           |     | 🕮 Saisie co                  | SAISIE COLLECTIVE                                       | nme                      |  |  |  |
| Niveau : 3EME                                                                                                  | Viveau : 3EME Actions d'ense |              | mble : Sélectionner une action d'ensemble VALIDER (1)                               |                           |     | Structure                    | <ul> <li>Niveaux atteints (acquis scolaires)</li> </ul> |                          |  |  |  |
|                                                                                                    | 1000                         | A Verrouillé | 🚊 Déposé                                                                            |                           |     | 3EME1                        | <ul> <li>Compétences numé</li> </ul>                    | riques                   |  |  |  |
|                                                                                                    |                              | À créer      |                                                                                     |                           |     | Professeur(e) pri            | <ul> <li>Parcours éducatifs</li> </ul>                  | Parcours éducatifs       |  |  |  |
|                                                                                                    |                              | S            | Saisie collective des parc                                                          | Période<br>2023/2024 - S1 | •   |                              |                                                         |                          |  |  |  |
| Le bouton « <b>Modifier</b> » est<br>accessible bien qu'un des élèves de<br>la classe ait son bilan verrouillé |                              |              | rofesseur(e) principal(e) : M.<br>Parcours éducatifs : Projet(s)<br>Parcours avenir | mis en oeuvre dans l'aı   | née |                              | MODIFIER                                                |                          |  |  |  |

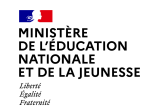

#### Saisie collective de la vie scolaire pour la classe entière lorsqu'un bilan est verrouillé

| 🖽 Saisie individuelle et re     | cherche de bila             | ins périodiques                                         |                                          |                                |               |                                       |                                         |                                  |                                                |                    |
|---------------------------------|-----------------------------|---------------------------------------------------------|------------------------------------------|--------------------------------|---------------|---------------------------------------|-----------------------------------------|----------------------------------|------------------------------------------------|--------------------|
| Structure<br>3EME1 ~            | Période                     | S1 -                                                    |                                          | E Saisie collecti              | ve des info   | ormations d                           | e vie scola                             | aire                             |                                                |                    |
| Professeur(e) principal(e) : M. |                             |                                                         |                                          | Structure<br>3EME1             | Ŧ             | Période<br>2023/2                     | 024 - S1                                | <b>~</b>                         |                                                |                    |
| Niveau : 3EME                   |                             | Actions d'ensemble : Sélectionner une acti              | on d'ensemble                            | Professeur(e) principal(e) : I | 1             |                                       |                                         |                                  |                                                |                    |
| Nom                             | Prénom                      | Statut dans LSU Statut d                                | ans le service en ligne Actions          | Vie scolaire (ass              | iduité, ponct | ualité ; respe                        | ct du réglem                            | ient intérieu                    | r ; participation à la vie de l'établissement) | 🖋 MODIFIER         |
|                                 | -                           | Verrouilié Dépos                                        |                                          |                                |               |                                       |                                         |                                  |                                                |                    |
|                                 |                             | O À créer                                               |                                          |                                |               |                                       |                                         |                                  |                                                |                    |
|                                 | Livi                        | ret Scolaire Unique                                     |                                          | Liste des élèves               |               |                                       |                                         |                                  |                                                | 🖋 MODIFIER         |
|                                 | Accueil Livret <del>-</del> | Bilans périodiques - Bilans de fin de cycle - A         | t                                        |                                |               | Absences                              | Absences                                | Nombre                           |                                                |                    |
|                                 | 🖽 Saisie co                 | SAISIE COLLECTIVE                                       |                                          |                                | Retards*      | justifiées (en<br>demi-<br>iournées)* | injustifiées<br>(en demi-<br>iournées)* | d'heures de<br>cours<br>manguées | Commentaire                                    | Statut dans<br>LSU |
|                                 | Structure<br>3EME1          | <ul> <li>Niveaux atteints (acquis scolaires)</li> </ul> |                                          |                                |               | ,,                                    | ,,                                      |                                  |                                                |                    |
|                                 | Professeur(e) prir          | Competences numeriques     Parcours éducatifs           | Le bouton « Modifier » est               |                                | 0             | 0                                     | 0                                       | 0                                |                                                | <b>a</b>           |
|                                 | Parcourt                    | Enseignements pratiques interdisciplinaires (EPI)       | accessible bien qu'un des                |                                |               |                                       |                                         |                                  |                                                |                    |
|                                 | Parcours                    | Accompagnements personnalisés      Vie scolaire         | élèves de la classe ait son b verrouillé | bilan                          |               |                                       |                                         |                                  |                                                | ď                  |

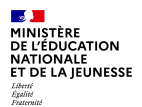

# 3. Correctifs

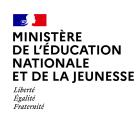

# Correctifs

- L'établissement d'accueil peut à nouveau consulter les bilans périodiques de l'année en cours, verrouillés par l'ancienne école/établissement
- Lors de l'édition du livret, l'établissement d'accueil n'accède plus au bilan déverrouillé par son ancien établissement
- Les élèves radiés ne sont plus affichés dans la recherche rapide des livrets même s'ils ont une attestation créée sur l'année en cours.
- Le bilan de fin de cycle d'un élève radié n'est plus accessible dans son établissement d'origine
- Les attestations ASSN et ASNS peuvent de nouveau être modifiées en passant par le sous-menu Consultation et recherche du menu Livret
- L'établissement d'origine d'un élève peut désormais verrouiller individuellement son bilan périodique créé avant sa radiation